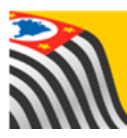

SECRETARIA DA EDUCAÇÃO DO ESTADO DE SÃO PAULO Secretaria Escolar Digital

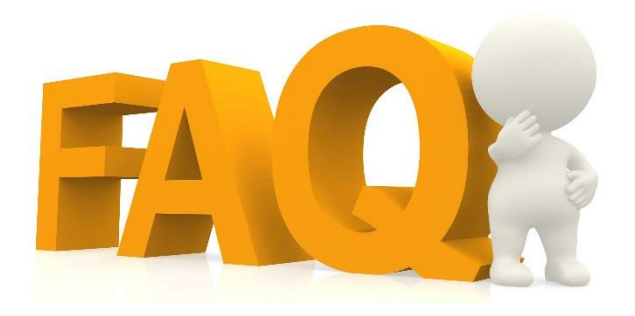

## Relatório – Gestão Democrática Etapa Diagnóstica

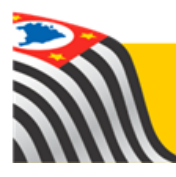

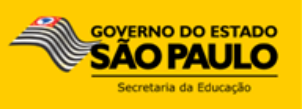

## Índice de Perguntas

| 1.<br>esco | Quais perfis têm acesso ao Relatório da Gestão Democrática – Etapa Diagnóstica na<br>la?                                                                              |
|------------|----------------------------------------------------------------------------------------------------|
| 2.         | Quais perfis têm acesso ao Relatório da Gestão Democrática – Etapa Diagnóstica na DE? 3                                                                               |
| 3.         | Como a DE pode visualizar o relatório com todas as escolas de sua jurisdição? 3                                                                                       |
| 4.         | Há respostas de um tipo de ensino/período que a escola não oferta. Como proceder? 3                                                                                   |
| 5.<br>orie | Minha/uma escola registrou 10 ou menos respostas no questionário. Quais as<br>ntações?                                                                                |
| 6.         | Por que o questionário se inicia na questão 2?4                                                                                                    |
| 7.         | Sou professor e não consigo selecionar a minha escola na tela do Relatório? 4                                                                                         |
| 8.<br>esco | Não constam as respostas das questões abertas e as respostas sobre a indicação de<br>plas com boas práticas de Grêmio Estudantil, Conselho de Escola e APM. Por quê?4 |
| 9.         | Como posso acessar o relatório do questionário da Gestão Democrática? 4                                                                                               |

- Quais perfis têm acesso ao Relatório da Gestão Democrática – Etapa Diagnóstica na escola? Na escola, os seguintes perfis têm acesso ao relatório: Diretor de Escola, Vice-Diretor de Escola, GOE, Agente de Organização Escolar, Professor Coordenador, Professor, Aluno e o respectivo responsável.
- 2. Quais perfis têm acesso ao Relatório da Gestão Democrática – Etapa Diagnóstica na DE?

O Dirigente, Supervisor de Ensino, PCNP, Coordenador do Sistema (perfil dos Diretores de Centro/Núcleo) e Equipe Técnica – Diretoria (Executivos Públicos da DE).

3. Como a DE pode visualizar o relatório com todas as escolas de sua jurisdição?

Para a Diretoria de Ensino visualizar o relatório de todas as escolas da Rede, deixe o campo da escola em branco ("Selecione"), escolha o tipo Relatório e clique em Pesquisar.

4. Há respostas de um tipo de ensino/período que a escola não oferta. Como proceder?

Cada respondente indica a sua própria vinculação com a escola.

5. Minha/uma escola registrou 10 ou menos respostas no questionário. Quais as orientações?

Orientamos a escola em conjunto com a DE a analisarem, além do relatório da unidade escolar, o relatório da DE para subsidiar as ações pedagógicas e o planejamento do Encontro Local.

## 6. Por que o questionário se inicia na questão 2?

A questão 1 solicitava que o respondente apontasse a escola na qual ele se vinculava. Assim, para cada escola, a resposta da questão 1 será ela mesma.

7. Sou professor e não consigo selecionar a minha escola na tela do Relatório?

Para visualizar o relatório da(s) escola(s) em que você possua aulas atribuídas, é necessário que você possua associação ativa de aulas das suas turmas na Secretaria Escolar Digital. Caso necessário, orientamos a verificar a sua associação com o GOE/AOE da unidade.

- 8. Não constam as respostas das questões abertas e as respostas sobre a indicação de escolas com boas práticas de Grêmio Estudantil, Conselho de Escola e APM. Por quê? Considerando-se as diferentes/especificidades dessas questões, elas não estão disponíveis neste momento. Assim, orientamos a aguardar novas informações.
- 9. Como posso acessar o relatório do questionário da Gestão Democrática?

Acesse a plataforma SED por meio do link www.educacao.sp.gov.br/sed com seu login e senha. Depois, clique no menu Questionário Gestão Democrática – Etapa Diagnóstica. Esperamos que esse FAQ tenha auxiliado! Porém, se possuir outra dúvida ou encontrar alguma dificuldade, encaminhe um e-mail para <u>sed.suporte@educacao.sp.gov.br</u> nos detalhando a situação.